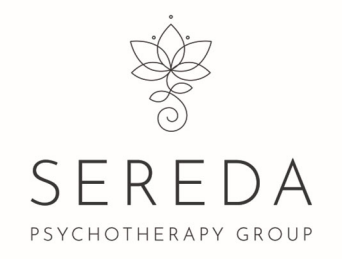

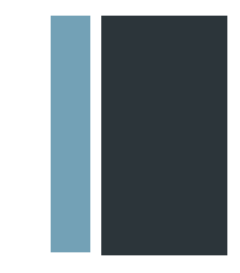

## **Client guide to scheduling appointments**

We are so happy that you have decided to take this important step towards taking care of you.

This guide is to walk you through scheduling appointments in our secure system. You will need to have a complete and active account set up to schedule appointments. Please see our "<u>New Client Registration Guide</u>" on the <u>login-</u> <u>register page of our website</u> if you need an account.

1. Log into your secure Noustalk account – using the email address you entered when you set up your account.

Click on 'provider directory' on the left side of the screen. Then click "availability" under your therapist's name.

If your therapist is not shown under your 'Provider Directory' contact us at <u>info@seredapsychotherapy.ca</u>

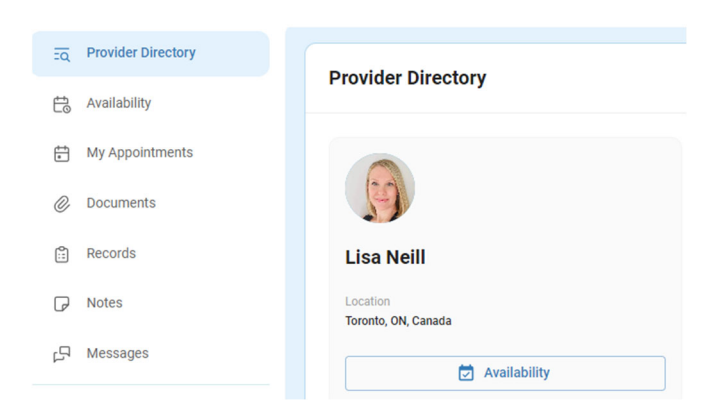

2. Select your session type (virtual or phone)

Select "for which service?"

| zq. Provider Directory | Select Your Session Type |             | Select Date & Time |          |               |    |          |          |   | For Which Service?                               |
|------------------------|--------------------------|-------------|--------------------|----------|---------------|----|----------|----------|---|--------------------------------------------------|
| 🔁 Availability         |                          |             |                    |          |               |    |          |          | / |                                                  |
| My Appointments        | O Virtual                |             | Janua              | iry 2024 | ÷             |    | <        | >        | ( | Individual Psychotherapy [\$140.00 / 50 minutes] |
| @ Documents            | O Phone                  |             | S                  | м        | T W           | т  | F        | S        | 1 | Couples Psychotherapy [\$160.00 / 50 minutes]    |
| 🛱 Records              |                          |             | 31                 | +        | 2 3           | 4  | 5        | 6        |   |                                                  |
| P Notes                | Provider                 | View Detail | 7                  | 8<br>15  | 9 40<br>16 17 | ++ | 42<br>49 | 43<br>20 |   | Time Slots Available                             |
|                        | - Select Provider        |             | 21                 | 22       | 23 24         | 25 | 26       | 27       |   |                                                  |
| D4 messages            | Lisa Neill               | -           | 28                 | 29       | 30 31         | 1  | 2        | 3        |   | Please select your session type                  |
| g) Notifications       |                          |             |                    |          |               |    |          |          |   |                                                  |
| 8t Resources           | UISA Neill               |             |                    |          |               |    |          |          |   | Request Appointment                              |
|                        |                          |             |                    |          |               |    |          |          |   |                                                  |

3. Select your preferred day on the calendar.

If there are no sessions available for that day – it will say so on the right hand side. Notice under the calendar it will indicate your therapist's next available session (service you chose)

| Select Your Session Type         Select Your Session Type         Select Your Session Type         Select Your Session Type         Select Your Session Type         Select Your Session Type         Select Your Session Type         Select Your Session Type         For Which Service?         Por Which Service?         Image: Type Type Type Type Type Type Type Type                                                                                                    |                |                          |             |                 |           |          |         |          |          |          |          |             |   |                                                  |
|----------------------------------------------------------------------------------------------------|----------------|--------------------------|-------------|-----------------|-----------|----------|---------|----------|----------|----------|----------|-------------|---|--------------------------------------------------|
| Availability         Image: Constraint of the second second s | er Directory s | Select Your Session Type |             | Select Date & T | ime       |          |         |          |          |          |          |             |   | For Which Service?                               |
| My Appentments         Image: Virtual         January 2024         C         Image: Virtual         Image: Virtual                                                                                                    | bility         |                          |             |                 |           | ~        | -       | _        |          | _        |          |             |   |                                                  |
| Documents         S         T         W         T         F         S           Records         5         6         4         5         6         6                                                                                                    | pointments     | Virtual                  |             | /               | January   | 2024     | ~       | /        | _        | <        | ~        | 2           |   | Individual Psychotherapy [\$140.00 / 50 minutes] |
| Records                                                                                                    | nents          | O Phone                  |             |                 | S         | М        | Ţ       | W        | T        | F        | S        | X           |   | Couples Psychotherapy [\$160.00 / 50 minutes]    |
|                                                                                                    | ds             |                          |             |                 | 84        | +        | 8       | 3        | 4        | 6        | 6        | $^{\wedge}$ |   |                                                  |
| Notes Provider View Detail 14 45 66 15 16 19                                                                                                    | Р              | Provider                 | View Detail | /               | 2<br>44   | 8<br>45  | 9<br>16 | 40<br>47 | 44<br>48 | 42<br>49 | **       |             | / | Time Slots Available                             |
| Messages 586ct Provider 21 20 24 66 26 27                                                                                                    | iges /         | _ Select Provider        |             |                 | 21        | 22       | 23      | 24       | 25       | 26       | 27       | Y           | ( |                                                  |
| Lisa Neill   28 29 30 3-1 2 3  No time slots available for this day                                                                                                    |                | Lisa Neill               | *           |                 | 28        | 29       | 30      | 31       | 1        | 2        | а        |             |   | No time slots available for this day             |
| Notifications O                                                                                                    | ations         | A 11-34-98               |             | 1               |           |          |         |          |          |          |          | Λ           |   |                                                  |
| Resources I Real Appointment Appointment                                                                                                    | rces           | J Lisa Nelli             |             | Next availa     | able time | e slot i | s Jan   | uary 2   | 1st 20   | 24 at 0  | 01:00 PM |             |   | Request Appointment                              |
|                                                                                                    |                |                          |             |                 |           |          |         |          |          |          | /        |             |   |                                                  |
|                                                                                                    |                |                          |             |                 |           |          |         |          |          | /        |          |             |   |                                                  |

4. When you select a date with available sessions, the times available will be listed on the right hand side.

\*Note the time zone the appointments are listed for MAY NOT be the time zone you are in

Select the time that works best for you and click "request appointment"

| wider Directory | Select Your Session Type      | Select Date & Time                                          | For Which Service?                                                                                 |
|-----------------|-------------------------------|-------------------------------------------------------------|----------------------------------------------------------------------------------------------------|
| Appointments    | Virtual     Phone             | February 2024 🔶 🖌 S M T W T F S                             | Individual Psychotherapy [\$140.00 / 50 minutes]     Couples Psychotherapy [\$160.00 / 50 minutes] |
| condis<br>les   | Provider 🔊 View Detail        | 28 29 30 44 1 2 4<br>4 5 6 7 8 9 40<br>11 12 13 44 15 16 47 | Time Slots Available                                                                               |
| ssages          | Select Provider<br>Lisa Neill | 18 19 20 2+ 22 23 24<br>25 26 27 2÷ 29 1 2                  | PM                                                                                                 |
| ifications 4    | 👩 Lisa Neill                  |                                                             | All times shown in Canada/Eastern timezone                                                         |
|                 |                               |                                                             | Request Appointment                                                                                |

5. A pop-up confirmation will appear.

Select "request" to hold that appointment time. Your therapist will confirm your appointment – or reach out to you directly if alternatives options need to be explored.

Select 'cancel' if you need to find a different day and time.

| February 2024 👻 <                                                                          | >                  |
|--------------------------------------------------------------------------------------------|--------------------|
| S M T W T F                                                                                |                    |
| Request An Appointment $	imes$                                                             | ə<br><del>10</del> |
| You are requesting an appointment with $\ensuremath{\mbox{Lisa Neill}}$ for the following: | 47                 |
| Session Type: Virtual                                                                      | 24                 |
| Service: Individual Psychotherapy                                                          | 2                  |
| Date: 02/12/2024                                                                           |                    |
| Time: 05:00 PM                                                                             |                    |
| Cancel Request                                                                             | $\mathcal{P}$      |
|                                                                                            |                    |

## Any difficulties or questions?

Contact us at info@seredapsychotherapy.ca